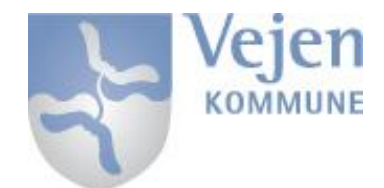

# CISCO VPN på iPad

For at få Cisco AnyConnect App'en installeret på din enhed skal du først hente App'en via Apple AppStore på din iPad – dette kan gøres via dette link:

https://itunes.apple.com/us/app/cisco-anyconnect/id392790924?mt=8

Når Cisco AnyConnect er installeret på din enhed, startes App'en op, dette vil være det første billede du møder. Dette er til selve installationen og dette skal gøres denne ene gang.

| ••••• TDC 🗢             |                |   | 12.20                                                                                                    | 55 % 💷 )                                |  |  |
|-------------------------|----------------|---|----------------------------------------------------------------------------------------------------|-----------------------------------------|--|--|
| AnyConnect              |                |   | About                                                                                                    |                                         |  |  |
| VIRTUAL PRIVATE NETWORK |                |   |                                                                                                    |                                         |  |  |
| AnyConnect VPN          |                |   |                                                                                                    |                                         |  |  |
| Connections             | No Connections | > | Cisco AnyConnect <sup>™</sup><br>Secure Mobility Client                                                                                                    |                                         |  |  |
| Details                 | Disconnected   | > | Online User Guide                                                                                                    |                                         |  |  |
| GENERAL                 |                |   | Version 4.0.03016                                                                                                    |                                         |  |  |
| Settings                |                | > | Copyright (c) 2004-2015 Cisco Systems, Inc.<br>All rights reserved. Cisco, the Cisco Logo, Cisco AnyConnect, AnyConnect and the AnyConnect logo are registe<br>trademarks or trademarks of Cisco and/or its affiliates in the United States and certain other countries.                                                                                                    | red                                     |  |  |
| Diagnostics             |                | > | End User License Agreement                                                                                                    |                                         |  |  |
| About                   |                |   | Privacy Policy and AnyConnect Supplement                                                                                                    |                                         |  |  |
|                         |                |   | OpenSSL<br>This product includes software developed by the OpenSSL Project for use in the OpenSSL Toolkit ( <u>http://www.openssl.org</u> /)<br>This product includes software developed by the OpenSSL PROJECT "AS IS" AND ANY EXPRESSED OR IMPLIED WARRANTIES, INCLU,<br>BUT NOT LIMITED TO, THE IMPLIED WARRANTIES OF MERCHANTABILITY AND FITNESS FOR A PARTICULAR PURPOSE ARE<br>DISCLAIMED. IN NO EVENT SHALL THE OpenSSL PROJECT OR ITS CONTRIBUTORS BE LABLE FOR ANY DIRECT, INDIRECT,<br>INCIDENTAL, SPECIAL, EXEMPLARY, OR CONSEQUENTIAL DAMAGES (INCLUDING, BUT NOT LIMITED TO, PROCUREMENT O<br>SUBSTITUTE GOODS OR SERVICES; LOSS OF USE, DATA, OR PROFITS; OR BUSINESS INTERRUPTION) HOWEVER CAUSED<br>ON ANY THEORY OF LABILITY, WHETHER IN CONTRACT, STRICT LIABILITY, OR TOM (INCLUDING NEGLIGENCE OR OTHER<br>ARISING IN ANY WOTO OT THE USE OF THIS SOFTWARE, EVEN IF ADVISED OF THE POSSIBILITY OF SUCH DAMAGE.<br>"""" This product includes cryptographic software written by Eric Young ( <u>eav@cryptsoft.com</u> ). This product includes software written by Tim<br>( <u>th@cryptsoft.com</u> ). | DING,<br>IF<br>V AND<br>WISE)<br>Hudson |  |  |
| (1)<br>CI               | <br>SCO        |   | libcurl<br>This product incorporates the libcurl HTTP library:<br>Copyright (c) 1996 - 2006, Daniel Stenberg, ( <u>daniel@haxx.se</u> ).<br>All rights reserved.<br>Permission to use, copy, modify, and distribute this software for any purpose with or without fee is hereby granted, provided that the ab-<br>copyright notice and this permission notice appear in all copies.<br>THE SOFTWARE IS PROVIDED "AS IS", WITHOUT WARRANTY OF ANY KIND, EXPRESS OR IMPLIED, INCLUDING BUT NOT LIN<br>TO THE WARRANTIES OF MERCHANTABILITY, FITNESS FOR A PARTICULAR PURPOSE AND NONINFRINGEMENT OF THIRD I<br>RIGHTS. IN NO EVENT SHALL THE AUTHORS OR COPYRIGHT HOLDERS BE LIABLE FOR ANY CLAIM, DAMAGES OR OTHER<br>LIABILITY, WILFUED IN AN ACTION OF CONTENTION TO ATTICE FOR ANY CLAIM, DAMAGES OR OTHER<br>LIABILITY, WILFUED IN AN ACTION OF CONTENTION TO ATTICE POR ANY CLAIM, CONNECTION WING                                                                                                    | ove<br>MITED<br>PARTY                   |  |  |

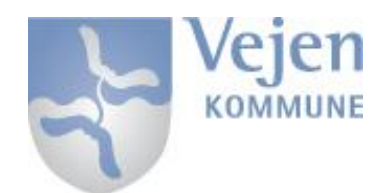

# Opsætning af Cisco AnyConnect:

- 1. Tryk på <**Connections**> ••••• TDC 穼 12.20 55 % 💶 **VPN** Connections AnyCon ect A VIRTUAL PRIVATE TWORK AnyConnect VPN Add VPN Connection... Connections No Connections Details Disconnected > GENERAL Settings > Diagnostics > About ...... CISCO
  - 2. <Add VPN Connection...>

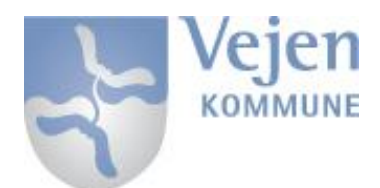

# IT-Support - tlf. 7996 6666

- 3. Udfyld de første 2 felter som vist herunder:
  - 1. Description: Vejen Kommune
  - 2. Server Address: vpn.vejen.dk
  - 3. Tryk på: Save

| ••••○ TDC 夺  |             | 12.21                          |              |      |     |     |   |       | 53 % 💷 י                 |
|--------------|-------------|--------------------------------|--------------|------|-----|-----|---|-------|--------------------------|
| А            | AnyConnect  | Cancel Add VPN Connection Save |              |      | ave |     |   |       |                          |
|              | ATE NETWORK |                                |              |      |     |     |   |       |                          |
| AnyConnect V | /PN         | Description                    | Vejen Komm   | nune |     |     |   |       |                          |
| Connections  | No Connec   | Server Address                 | vpn.vejen.dł | k    |     |     | 8 |       |                          |
| Details      | Disconn     | Advanced                       |              |      |     |     | > |       |                          |
| GENERAL      |             |                                |              |      |     |     |   |       |                          |
| Settings     |             |                                |              |      |     |     |   |       |                          |
| Diagnostics  |             |                                |              |      |     |     |   |       |                          |
| 5 ⊂ [        | Ĵ           |                                |              |      |     |     |   |       |                          |
| q v          | v e         | r t                            | У            | u    | i   | 0   | р | å     | $\langle \times \rangle$ |
| а            | s d         | f                              | g h          | ı j  | k   | I   | æ | Ø     | ОК                       |
| ¢            | z           | xc                             | v            | b    | n   | m   | , | ·     | $\diamond$               |
| .?123        |             | :                              | /            | -    | -   | .dk |   | .?123 |                          |

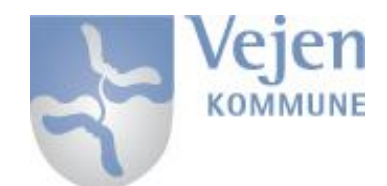

# Log på VPN-løsningen:

#### 1. Tryk på <**AnyConnect VPN**>

| ●●●●● TDC 4G VPN |                 | 12.24 52 % 💶 🕨                                                                                                    |
|------------------|-----------------|----------------------------------------------------------------------------------------------------|
| AnyConnect       |                 | About                                                                                                    |
| VIRTUAL PRIVAT   | TE NETWORK      |                                                                                                    |
| AnyConnect VP    | N 🚺             |                                                                                                    |
| Connections      | Vejen Kommune > | Cisco AnyConnect ™<br>Secure Mobility Client                                                                                                    |
| Details          | Connected >     | Online User Guide                                                                                                    |
| GENERAL          |                 | Version 4.0.03016                                                                                                    |
| Settings         | >               | Copyright (c) 2004-2015 Cisco Systems, Inc.<br>All rights reserved. Cisco, the Cisco Logo, Cisco AnyConnect, AnyConnect and the AnyConnect logo are registered                                                                                                    |
| Diagnostics      | >               | End User License Agreement                                                                                                    |
| About            |                 | Privacy Policy and AnyConnect Supplement                                                                                                    |
|                  |                 | Commission<br>This product includes software developed by the OpenSSL Project for use in the OpenSSL Toolkit ( <u>http://www.openssl.org</u> /)<br>THIS SOFTWARE IS PROVIDED BY THE OpenSSL PROJECT "AS IS" AND ANY EXPRESSED OR IMPLIED WARRANTIES, INCLUDING,<br>BUT NOT LIMITED TO, THE IMPLIED WARRANTIES OF MERCHANTABILITY AND FITNESS FOR A PARTICULAR PURPOSE ARE<br>DISCLAMED. IN NO EVENT SHALL THE OpenSSL PROJECT OR ITS CONTRIBUTORS BE LIABLE FOR ANY DIRECT, INDIRECT,<br>INCIDENTAL, SPECIAL, EXEMPLARY, OR CONSEQUENTIAL DAMAGES (INCLUDING, BUT NOT LIMITED TO, PROCUREMENT OF<br>SUBSTITUTE GOODS OR SERVICES, LOSS OF USE, DATA, OR PROFITS; OR BUSINESS INTERRUTION; HOWEVER CAUSED AND<br>ON ANY THEORY OF LIABILITY, WHETHER IN CONTRACT, STRICT LIABILITY, OR TORT (INCLUDING NEGLIGENCE OR OTHERWISE)<br>ARISING IN ANY WAY OUT OF THE USE OF THIS SOFTWARE, EVEN IF ADVISED OF THE POSSIBILITY OF SUCH DAMAGE.<br>                                                                                                    |
| •1 <br>C         | 1.1 1.<br>ISCO  | Ilbcurl         Trinis product incorporates the libcurl HTTP library:         Copyright (c) 1996 - 2006, Daniel Stenberg, (daniel@haxx.se).         All rights reserved.         Permission to use, copy, modify, and distribute this software for any purpose with or without fee is hereby granted, provided that the above copyright notice and this permission notice appear in all copies.         THE SOFTWARE IS PROVIDED "AS IS", WITHOUT WARRANTY OF ANY KIND, EXPRESS OR IMPLIED, INCLUDING BUT NOT LIMITED TO THE WARRANTES OF MERCHANTABILITY, FITNESS FOR A PARTICULAR PURPOSE AND NONINFRINGEMENT OF THIRD PARTY RIGHTS. IN NO EVENT SHALL THE AUTHORS OR OCPYRIGHT HOLDERS BE LIABLE FOR ANY CLAIM, DAMAGES OR OTHER LIABLE IN NO EVENT SHALL THE AUTHORS OR OR OTHER DO THE WARRANTEED IN A USA OR OTHER OF THE DE OTHER OF THE DATA OF THE DATA OF THE DATA OF THE DATA OF THE NON OF CONTENT OF THE DATA OF THE DATA OF THE DAT |

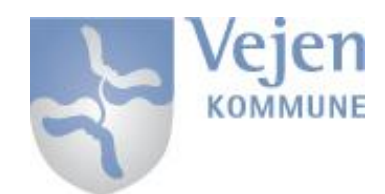

# 2. Herinde skal du udfylde med dit <Username> og <Password>

- 1. <Username> = <u>XXXX@Vejen.dk</u>
- 2. <Password> = Dit personlige Password der passer til f.eks Webmail og BMxxxx

| ●●●●○ TDC 4G ※          |                            |               |         | 52 % 💶 י              |                          |
|-------------------------|----------------------------|---------------|---------|-----------------------|--------------------------|
| AnyConnect              | Cancel A                   | uthentication | Connect |                       |                          |
| VIRTUAL PRIVATE NETWORK | Indtast brugernavn og adga | ngskode.      |         |                       |                          |
| AnyConnect VPN          | Username:                  |               |         |                       |                          |
| Connections Vejen Kom   | Password:                  |               |         |                       |                          |
| Details Connec          | SMS passcode               |               |         |                       |                          |
| GENERAL                 |                            |               |         |                       |                          |
| Settings                |                            |               | :he A   | nyConnect logo are re | egistered                |
| Diagnostics             |                            |               | ertair  | other countries.      |                          |
| 5 C 🗇                   |                            |               |         |                       |                          |
| q w e                   | r t y                      | ui            | o p     | å                     | $\langle \times \rangle$ |
| a s d                   | f g l                      | h j k         | l æ     | Ø                     | Næste                    |
| ☆ Z                     | x c v                      | b n m         | !       | ?                     | ۍ                        |
| .?123 😄 🔱               |                            |               |         | .?123                 |                          |

3. Tryk på Connect

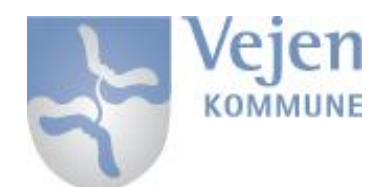

# IT-Support - tlf. 7996 6666

- 4. Der bliver nu sendt en kode til din Mobiltelefon
- 5. Indtast koden i feltet <Answer>
- 6. Tryk <Continue>

| ●●●●○ TDC 4G ※          |                | 52             | 2 % 💷    |                                   |   |
|-------------------------|----------------|----------------|----------|-----------------------------------|---|
| AnyConnect              | Cancel         | Authentication | Continue |                                   |   |
| VIRTUAL PRIVATE NETWORK |                |                |          |                                   |   |
| AnyConnect VPN          | Answer:        |                |          |                                   |   |
| Connections Vejen Kom   | Enter PASSCODE |                |          |                                   |   |
| Details Connec          |                |                |          |                                   |   |
| GENERAL                 |                |                |          |                                   |   |
| Settings                |                |                |          | he AnyConnect logo are registered |   |
| Diagnostics             |                |                |          | ertain other countries.           |   |
| 5 C Ô                   |                |                |          |                                   |   |
| q w e                   | r t            | y u i          | o p      | å                                 |   |
| a s d                   | f g            | h j            | k I a    | æ ø o                             | < |
| ☆ Z                     | x c v          | / b n          | m !      | ?<br>·                            | ` |
| .?123                   |                |                |          | .?123                             |   |

# Du er nu logget på VPN og kan tilgå bl.a. AcadreWeb og MedarbejderIntra

Når din enhed er tilsluttet VPN vil < AnyConnect VPN > feltet være <Grønt> som vist på billedet. Der vil ligeledes være et lille VPN logo i øverste venstre hjørne af din iPad, der indikere at man er logget på via VPN

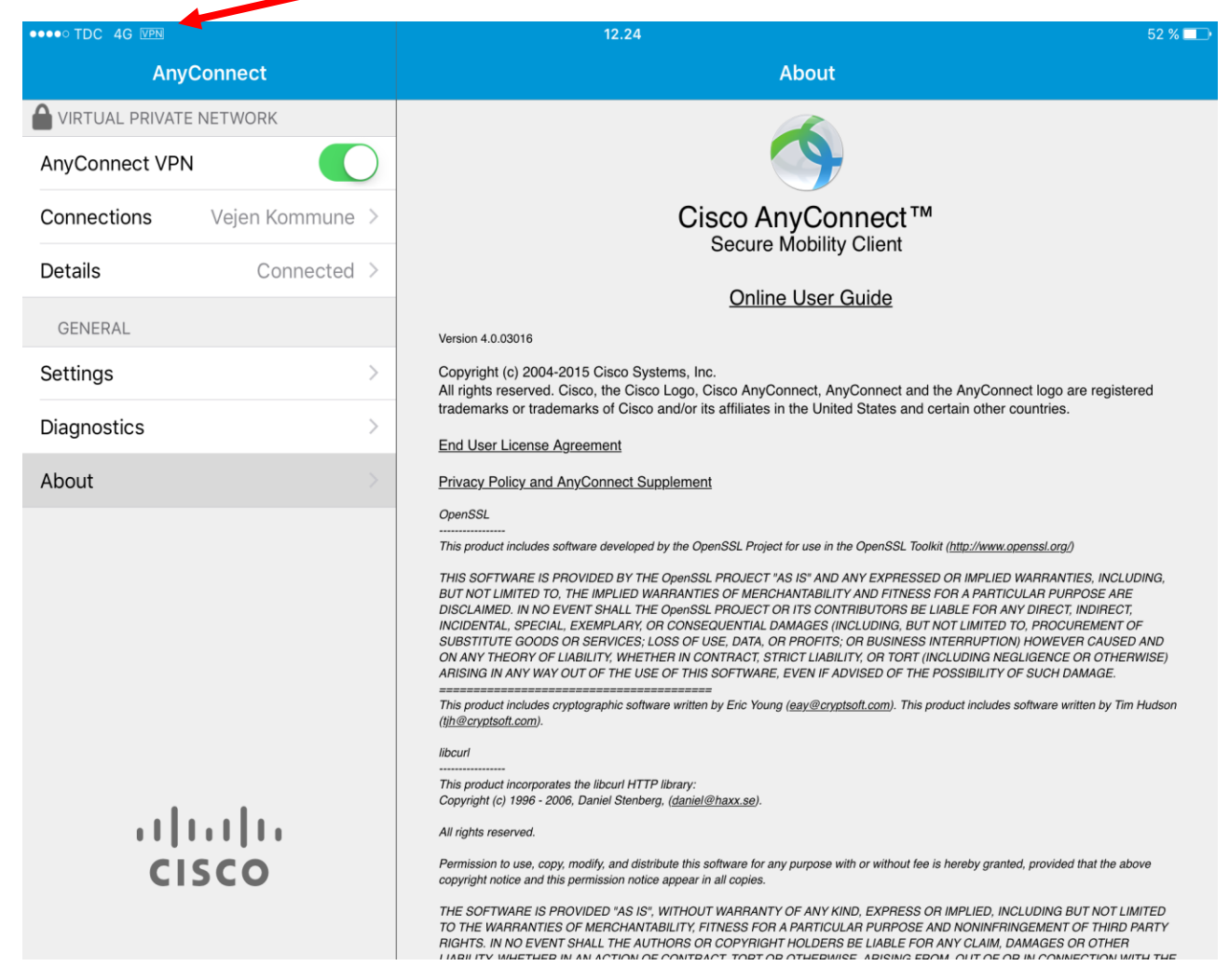

For at overholde sikkerheden er det VIGTIGT at der logges af VPN når dette ikke bruges.

Det gøres ved at trykke på <AnyConnect VPN> igen, så den ikke lyser <Grønt>